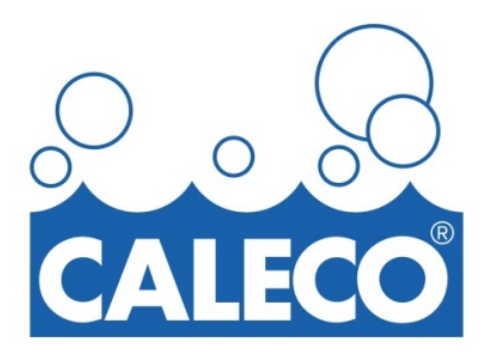

## We will be upgrading the Laundry Facilities with a NEW laundry system!

You will be able to pay with Mobile Pay through the **CALECO CleanMobile** App.

This brand new technology will allow you to pay at the machine by downloading the **CALECO CleanMobile** app to your smartphone device. Instructional signage and stickers with information regarding downloading and registering for the **CALECO CleanMobile** app will be posted in the Laundry Room.

If you should have any questions please contact us at princeton@caleco.net

Thank you, Management and CALECO Laundry

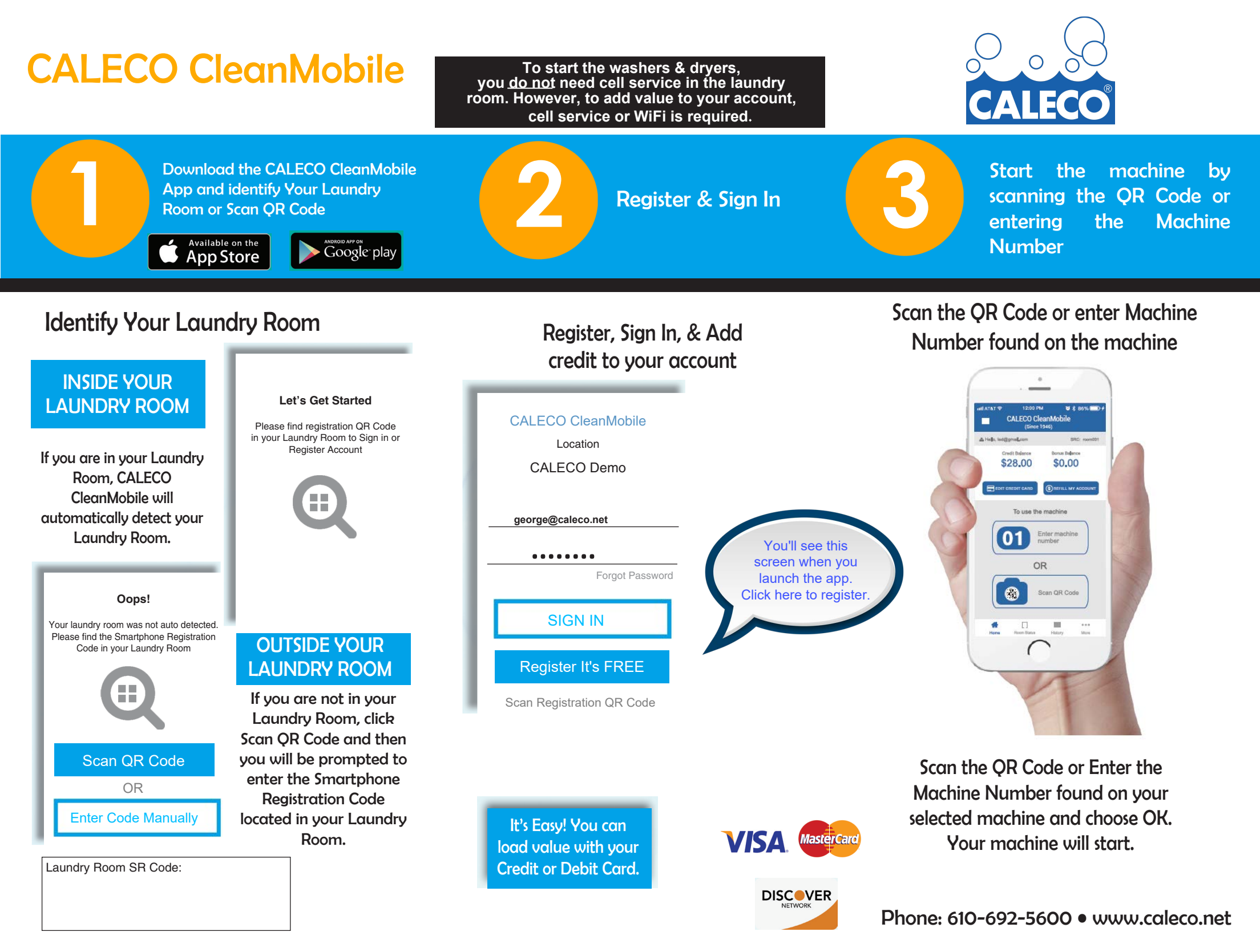

Pay with your phone in 3 easy steps Pague con su teléfono en 3 símples pasos

IT'S AS EASY AS / TAN FÁCIL COMO

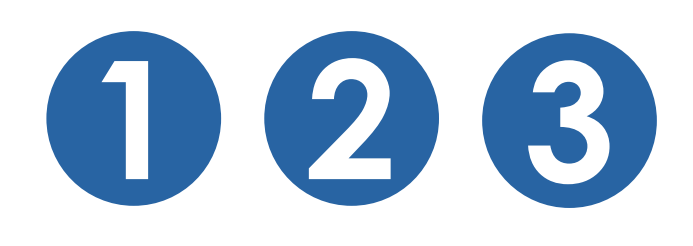

These laundry machines use the CALECO CleanMobile app for payment *fEstas lavadoras usan la aplicación CALECO CleanMobile para pagar* 

Download the FREE CALECO CleanMobile app

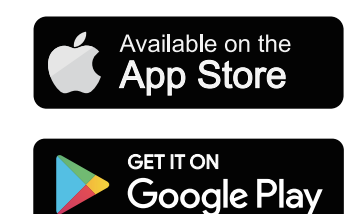

or scan here o escanee aquí

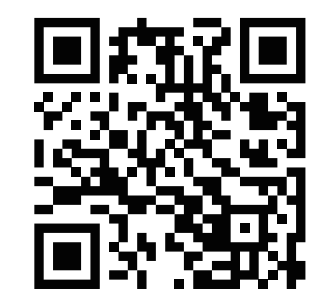

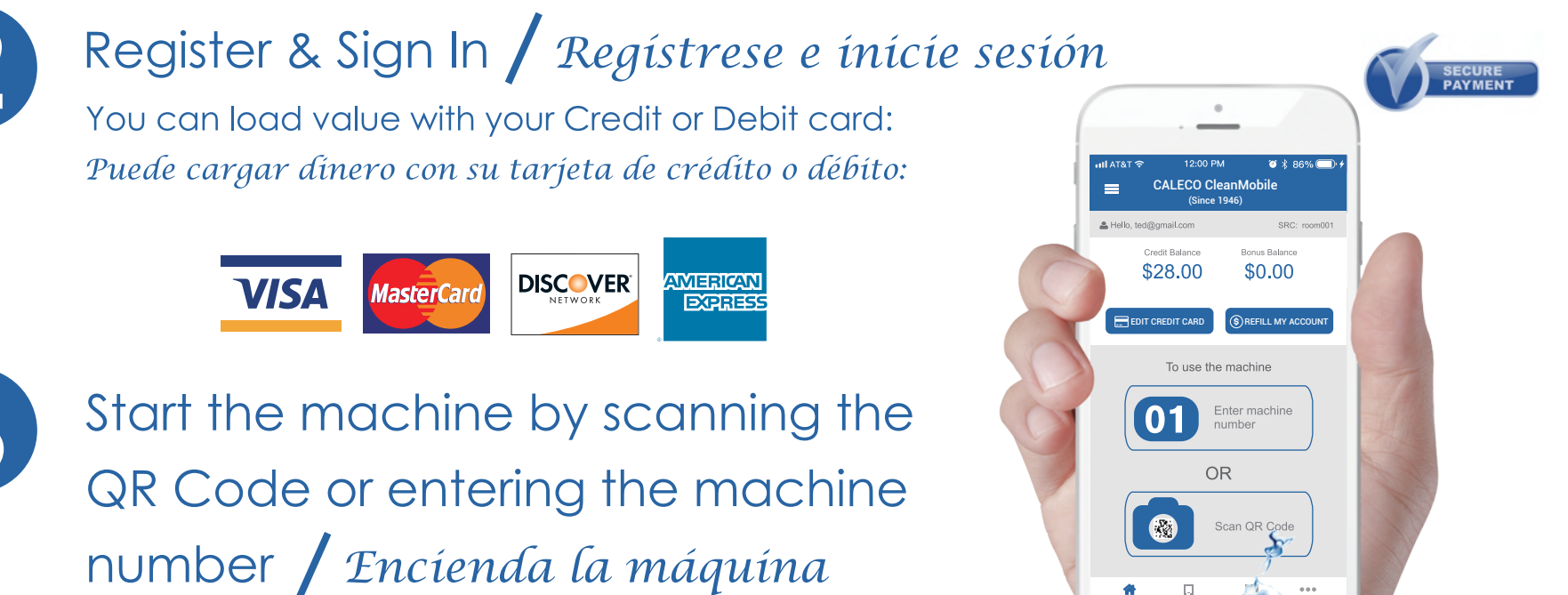

escaneando el código QR o ingresando el número de la máquina

## Smartphone Registration Code:

CAL6748

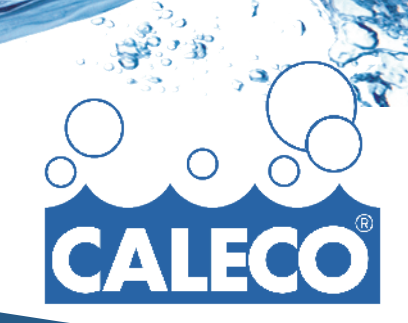